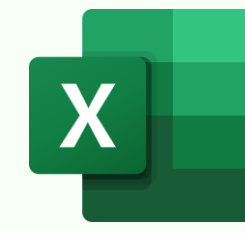

## **EXCEL SLICERS CHEATSHEET**

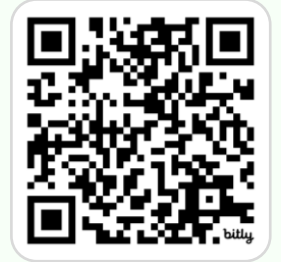

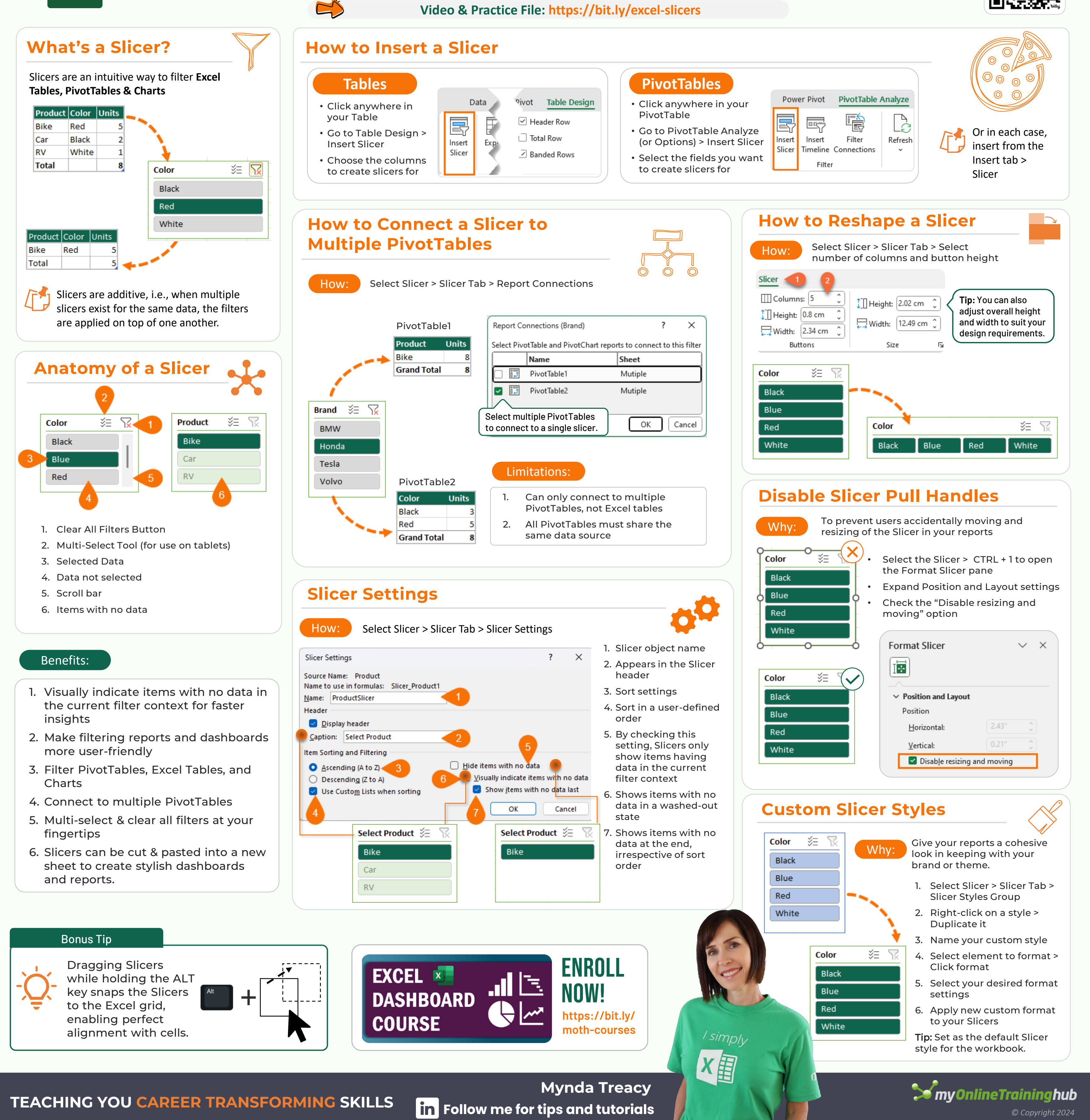